# CAATE Self Study Submission

## Screenshots for submission

The program director and program officials will make all submission decisions on the self study Home page. Depending on their roles, users will have slightly different views.

| ne Users Profile Officials Students Dire | ctory Self Study File Cabinet Annua | Report Curriculum Email Help | PROGRAM          |
|------------------------------------------|-------------------------------------|------------------------------|------------------|
| me Standards                             |                                     |                              |                  |
|                                          |                                     |                              | Go to <b>S</b> e |
| Study Summary                            |                                     |                              | page, w          |
| 4                                        |                                     |                              | button a         |
| STATUS                                   | NUMBER OF STANDARDS                 |                              | all stand        |
| Not Starled                              | 0/109                               |                              | marked           |
| In Progress                              | 0/109                               |                              | Submiss          |
| Ready for Submission                     | 109/109                             |                              |                  |
| Ready for Program Director Review        | 0/109                               |                              |                  |
| Need Additional Information              | 0/109                               |                              | Click <b>Su</b>  |
|                                          |                                     |                              | for Cian         |

All the standards are in 'Ready for Submission' status. Click on the button to submit Self Study for Signoff.

SUBMIT SELF STUDY FOR SIGNOFF

IRECTOR

Study>Home re a submit ears when ds are ady for .

it Self Study for Signoff.

### All reviewers receive a system email telling them to that the self study is ready for approval.

| Compose Email      | то           | SUBJECT                                           | DATE                        |
|--------------------|--------------|---------------------------------------------------|-----------------------------|
|                    | SYSTEM EMAIL | CAATE: Self Study ready for approval              | Thu, Jun 12, 2014 - 3:31 PM |
| bex                | SYSTEM EMAIL | CAATE : Reject Annual Report with request for P., | Thu, Mar 13, 2014 - 2:48 PM |
| rafts              |              |                                                   | Pages ( of ): 🤘 🐱           |
| ani.               |              |                                                   |                             |
| CTR.               |              |                                                   |                             |
| nage your folders) |              |                                                   |                             |
|                    |              |                                                   |                             |
|                    |              |                                                   |                             |
|                    |              |                                                   |                             |
|                    |              |                                                   |                             |
|                    |              |                                                   |                             |
|                    |              |                                                   |                             |
|                    |              |                                                   |                             |
|                    |              |                                                   |                             |
|                    |              |                                                   |                             |

CHAIR/DEPARTMENT HEAD, DEAN, PROVOST

Receive system email *CAATE: Self Study ready for approval*. Go to Self Study.

To view program responses to CAATE standards, click the standard name.

On the **Standard** detail page, read responses to all standards.

#### All reviewers see a check box to indicate that the review is complete.

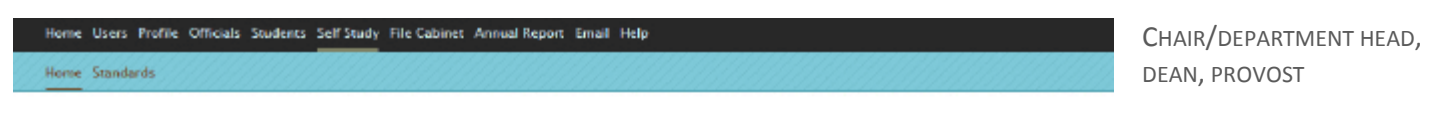

#### Self Study Summary

| STATUS       | Click check bo       | x to open cor | nment box & submit buttons |
|--------------|----------------------|---------------|----------------------------|
| Not Started  |                      |               |                            |
| In Progress  |                      | 0/109         |                            |
| Ready for Su | Ibmission            | 100,109       |                            |
| Ready for Pr | ogram Director Røden | 0/109         |                            |
| Need Additio | inal Information     | 0/109         |                            |

The Self Study Review for Signature is complete.

On **Self Study>Home** page, click check box saying review is complete. Only the chair and the dean can send the self study back for review. After clicking the check box (above), they will see a Send for Modification button.

| dome Heers Profile Officials Students Self                                                         | Study File Cabinet Annual Report             | Email Helo                                                           |                                        |
|----------------------------------------------------------------------------------------------------|----------------------------------------------|----------------------------------------------------------------------|----------------------------------------|
| forme Standards                                                                                    |                                              |                                                                      | OR DEAN                                |
| elf Study Summary                                                                                  |                                              |                                                                      | A text box will op<br>where you can er |
| STATUS                                                                                             | NUMBER OF STANDARDS                          |                                                                      | comments. Selec                        |
| Not Started                                                                                        | 0/109                                        |                                                                      | of two options.                        |
| In Progress                                                                                        | 0/109                                        |                                                                      |                                        |
| Ready for Submission                                                                               | 109/109                                      |                                                                      | Click Sand for                         |
| Ready for Program Director Review                                                                  | 0/109                                        |                                                                      | Click Send for                         |
| Need Additional Information                                                                        | 0/109                                        |                                                                      | Modification but                       |
| The Self Study Review for Signature is o<br>ase click Send for Modification button i<br>ar review. | omplete.<br>n case of any discrepancy to sen | d the Self Study back to the Director for changes after you have com | director, who car<br>any suggested ch  |
| B Z ∐   AK ■ ■ ■ ■ ₩ ₩ ⊟                                                                           | ]Ξ 🔊 (* 👓 👾 Font Sze 🔹                       |                                                                      | Click Approve Se                       |
| Send back to progra                                                                                | m director to make                           | e changes.                                                           | Study button to s<br>forward for appr  |
| Se                                                                                                 | nd to next program                           | official for signoff.                                                |                                        |

Send for Modification Approve Self Study

HEAD

en ter one

on to make inges.

end val.

Wo

#### The provost and CEO will see a button to approve.

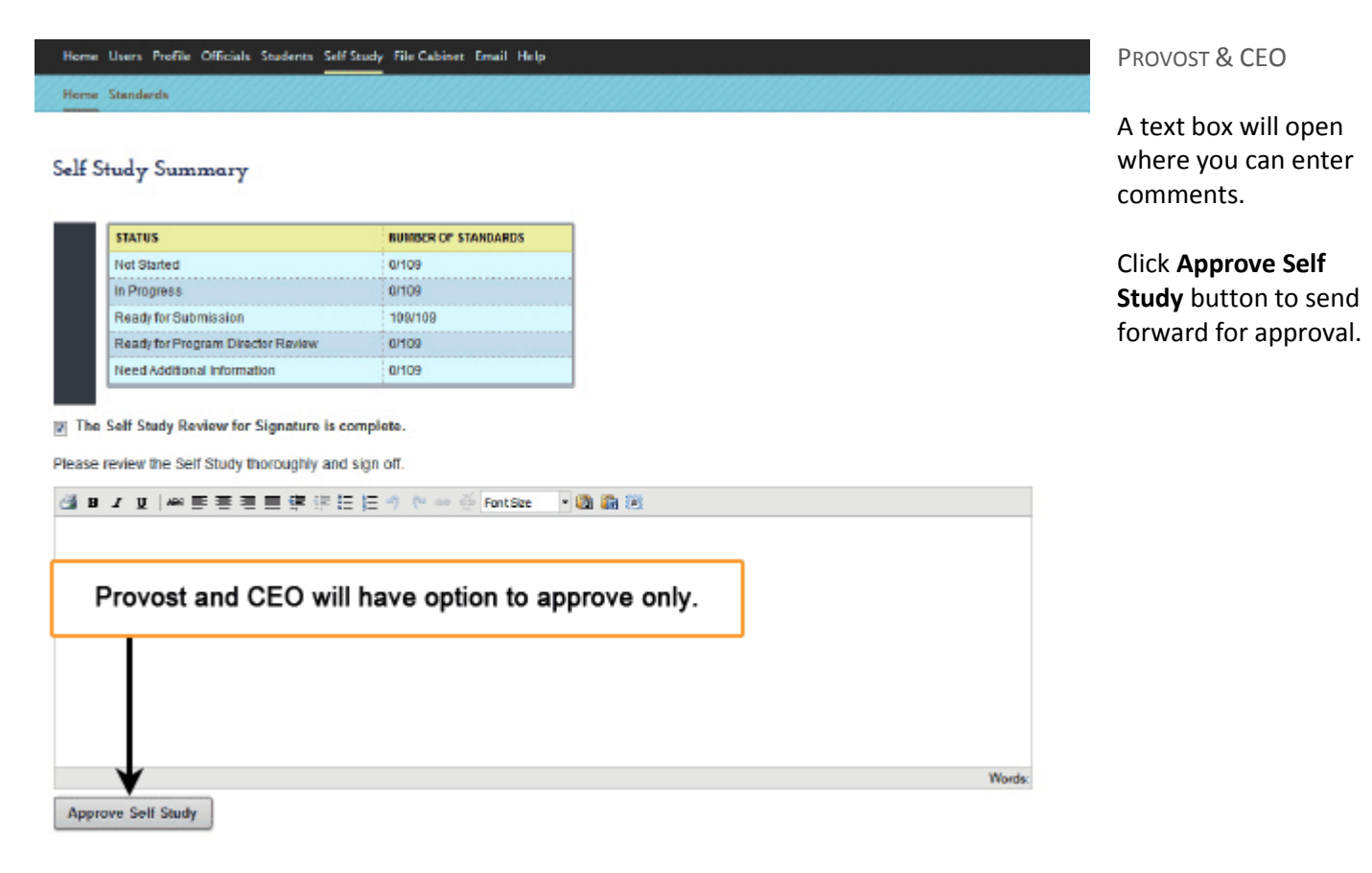

The last step, submitting to CAATE, belongs to the program director.

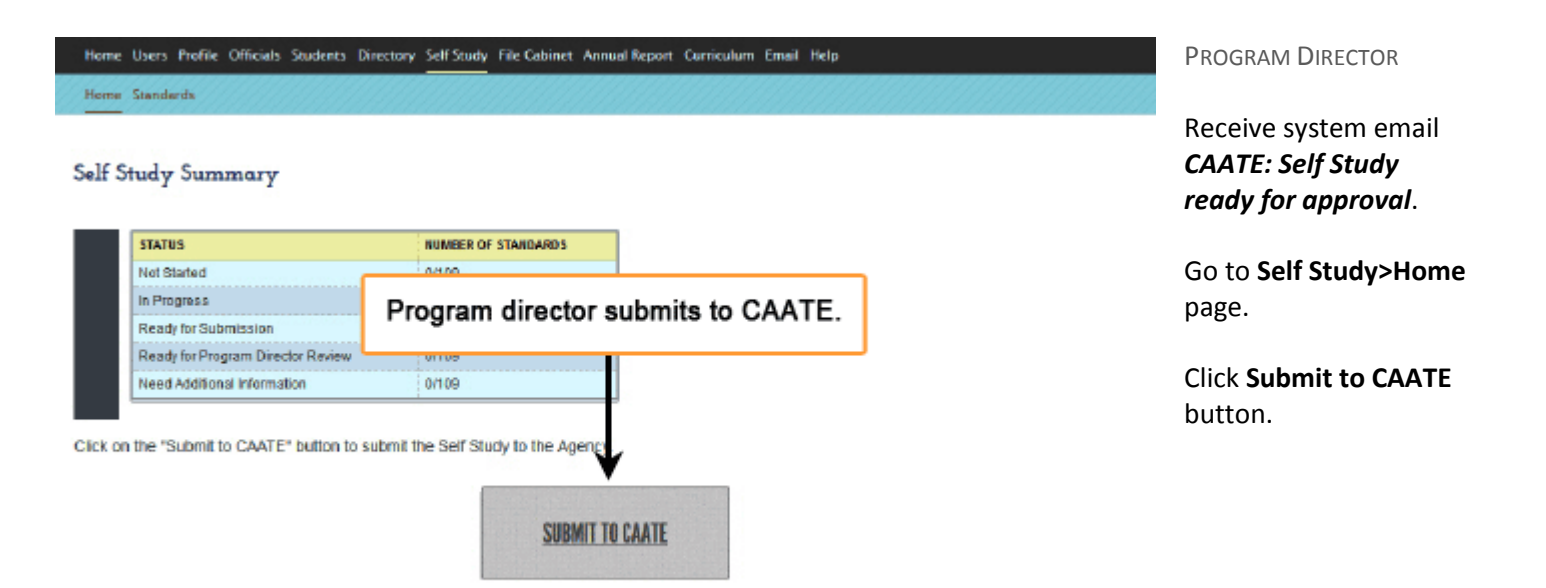